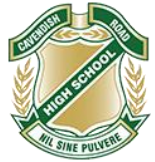

# Year 8 – 9 iPad Setting Up

This document provides information and steps for students and parents to ensure the iPads are ready for school. The school website has information on the <u>Cavendish Road BYO iPad</u> program including the specifications required and purchase information.

#### All steps for new students. Steps 4 for existing students.

## 1. The first step in setting up the iPad

All students will require an Apple ID to set up their device. We recommend that you have this connected to an email account that you can access separate from their school email address:

Students under the age of 13 cannot create their own, so you will have to make them an account under Family Sharing on your own Apple ID, the guide for which can be found here: <u>Create an Apple ID for your Child under the age of 13</u>

For persons aged 13 and over, an Apple ID can be made at the sign in screen or app store on any Apple device or by this link: <u>Create your Apple ID for ages 13 and over</u>

The Apple site has really useful resources to assist. These are some you may need in setting up your device:

- iPad essentials and basics for setup and use
- Update the iPad to the current operating system
- Back-up and restore the iPad
- Redeem iTunes Gift Cards and content code

#### 2. Parental Controls

The school strongly advises the setting up of parental controls for these iPads. The following features allows parents to support their student in using their iPads safely and in ways that **support a focus on learning**.

The following link, <u>Setting Parental Controls</u>, will allow parents to use a range of features to setup the device for your student as appropriate. These include:

- Setting Privacy and Content Restrictions using **Screen Time.** The iPads can have a range of Apps which can be very distracting to learning and appropriate social interactions at school. **Screen Time** allows parents to activate limitations on Apps.
  - iMessage, FaceTime, other communication Apps and Social Media Apps should be restricted during school hours commencing from 8:40am through to 2:50pm. This way students cannot Facetime or iMessage each other during school time.
  - Social Media Apps should be restricted during school hours commencing from 8:40am through to 2:50pm. These Apps are very distracting and it is inappropriate for students to be creating content during school time.
  - Screen Time also allows parents to restrict the content that students are able to access.
  - Work your way through the options at <u>Setting Parental Controls</u>, selecting and activating other controls as appropriate for your situation.
- Set up **Find My** on your student's iPad. This allows the iPad to be found if it is ever lost and also allows you to lock the device remotely. More information at <u>Find My App</u>.

## 3. "On-Boarding" the iPad

This next step prepares the iPad to be able to access the school network when on site as well as school email. Following downloading of the Company Portal App (See step 4), a step-by-step guide on how to onboard your BYO iPad at school can be found at <u>Cavendish Road BYO iPad - Step-by-Step Guide</u>.

#### 4. Download the required school Apps

Access the App Store on your iPad and download the following "Core" Apps. Arrange these Apps onto the home screen and move any other apps to another screen. You may need to create folders for the apps. Suggested folders include *Microsoft Apps, Apple Apps* and *folders for each subject*.

| Core Apps (new for 2024 highlighted) |                  |                  |                |            |                   |  |  |  |  |
|--------------------------------------|------------------|------------------|----------------|------------|-------------------|--|--|--|--|
| Adobe Creative                       | Campion          | Clickview        | Company Portal | Garageband | Google Earth      |  |  |  |  |
| Cloud                                | Myconnect2       |                  |                |            |                   |  |  |  |  |
| 0                                    |                  |                  |                |            |                   |  |  |  |  |
| Kahoot!                              | Keynote          | Microsoft Excel  | Microsoft      | Microsoft  | Microsoft Outlook |  |  |  |  |
|                                      |                  |                  | OneDrive       | OneNote    |                   |  |  |  |  |
| <b>k</b> !                           |                  | X                |                | Ν          | 0                 |  |  |  |  |
| Microsoft                            | Microsoft        | Microsoft Teams  | Microsoft Word | Numbers    | PCalc Lite        |  |  |  |  |
| PowerPoint                           | SharePoint       |                  |                |            |                   |  |  |  |  |
| P                                    | s                | đj               | V              |            | 42                |  |  |  |  |
| Pages                                | Quizizz: Play to | Tayasui Sketches | Vivi           |            |                   |  |  |  |  |
|                                      | Learn            | School           |                |            |                   |  |  |  |  |
|                                      | 0.               |                  |                |            |                   |  |  |  |  |

| Subject Specific Apps (new for 2024 highlighted) |                  |                   |                 |                                                                                                    |                     |  |  |  |
|--------------------------------------------------|------------------|-------------------|-----------------|----------------------------------------------------------------------------------------------------|---------------------|--|--|--|
| Humanities                                       | Humanities       | Humanities        | Humanities      | Humanities                                                                                                    | Mathematics         |  |  |  |
| Canva                                            | Notability       | Padlet            | Snapshelf       | Minecraft:                                                                                                    | Desmos              |  |  |  |
| Canva                                            |                  |                   |                 | Education Ed.                                                                                                   | Jak                 |  |  |  |
| Japanese                                         | Japanese         | Japanese          | Japanese        | Music                                                                                                    | Music               |  |  |  |
| iKana - Hiragana &                               | iKana-Nōto (Kana | Hiragana Memory   | Katakana Memory | Garageband                                                                                                    | Virtuoso Piano Free |  |  |  |
| Katakana \$4.99                                  | Notepad) \$2.99  | Hint              | Hint            |                                                                                                    | 3                   |  |  |  |
| J.                                               |                  | HIRAGANA          | KATAKANA        | the second second second second second second second second second second second second second second second se | Virtuoso            |  |  |  |
| Music                                            | Music            | Music             | Music           | Science                                                                                                    | Visual Art          |  |  |  |
| Real Drum Electric                               | EarMaster        | Functional Ear    | Guitartuna      | Stile X                                                                                                    | Sketchbook          |  |  |  |
| Drum Set                                         |                  | Trainer           |                 |                                                                                                    |                     |  |  |  |
| Visual/Media                                     | Media Arts       | Media Arts        | Drama           |                                                                                                    |                     |  |  |  |
| Stop Motion                                      | FlipaClip        | Procreate \$19.99 | VN editor       |                                                                                                    |                     |  |  |  |
| Studio                                           |                  |                   |                 |                                                                                                    |                     |  |  |  |
|                                                  | +                |                   | VN              |                                                                                                    |                     |  |  |  |

Prices are accurate at the time of publication. Subject Specific Apps are required if studying these subjects.

# 5. "At School" Setup

In the first week of school, students will receive further assistance from their Year Level Care teacher with the iPad setup. The teachers will detail the iPad Classroom Expectations which includes the folder setup, Do Not Disturb mode / Focus setup.